# Disabling and re-enabling Playlist share URLs

Last Modified on 03/24/2025 12:23 pm PDT

Users on our **Plus** plan and above have the option to disable individual share URLs for Playlists so they'll no longer be accessible to recipients.

#### At a glance

This can *only* be done on share URLs you've generated byemailing playlists directly, or by assigning URLs to specific Contacts. *Public playlist URLs cannot be disabled.* 

| Share Playlist                     |                     |                 |              |              |             |          |  |  |
|------------------------------------|---------------------|-----------------|--------------|--------------|-------------|----------|--|--|
| My First D<br>OT 28 Mar            | DISCO Playlist 🕯    | ii i            |              |              |             |          |  |  |
| Share                              | Copy URL            | Copy List       | Embed        | Security     |             |          |  |  |
| Email playlist directly            |                     |                 |              | Assign a URL | to a contac | t 🤨      |  |  |
| Enter an em                        | nail address or sea | rch for a DISCO | user or name | •            |             |          |  |  |
| Email address or DISCO user or nam |                     |                 | 9            |              | As          | sign URL |  |  |
| CURRENT S                          | HARE URL            | EMA             | IL           |              | URL         | ACTION   |  |  |
| LS Liv                             | vy Sings            | livv            | ysingssongs  | @gmail       | Copy UR     | L X      |  |  |

## Disabling a Playlist share URL

- 1. Open the **Playlist menu ( : )**.
- 2. Select Share.
- 3. In the **Share Playlist** menu, from the **Share** tab, scroll to the bottom where it says "View current Share URLs and Access Stats."
- 4. Click the **Share URLs** link.
- 5. A list of **Current share URLs** will appear. Click the **X** under the **Action** column to the right of the share URL you'd like to disable.

| Current share URLs | ×     |            |            |
|--------------------|-------|------------|------------|
| CURRENT SHARE URL  | EMAIL |            | URL ACTION |
| O2 Olivia 2        |       | @gmail.com | Copy URL 🗙 |

6. You'll be asked to confirm that you want to disable the link. Click the red **Confirm** button.

Re-enabling a disabled Playlist share URL

- 1. Open the **Playlist menu ( : )**.
- 2. Select Share.
- 3. In the **Share Playlist** menu, from the **Share** tab, scroll to the bottom where it says "View current Share URLs and Access Stats."
- 4. Click the **Share URLs** link.
- 5. A list of **Current share URLs** will appear. Click the refresh icon under the **Action** column to the right of the share URL you'd like to re-enable.

| Current share UR  | ×     |            |           |   |
|-------------------|-------|------------|-----------|---|
| CURRENT SHARE URL | EMAIL |            | URL ACTIO | N |
| O2 Olivia 2       |       | @gmail.com | Copy URL  | ] |

## Frequently asked questions

#### How soon after disabling a URL will it become inaccessible?

Once you disable a URL, it will no longer load for recipients. If a recipient had the Playlist page open already before you disabled it, that page will be invalidated and a "page unavailable" message will appear within 10 minutes.